# TX-UNPS User Guide Instructions for using TX-UNPS for Procurement Reviews

# Getting Started

Before you can begin using TX-UNPS, you must be assigned a user ID and password that provides the required security rights. You must fill out the form FND-100 and submit to TDA. Once this setup is complete, you may use the Internet and your assigned user ID and password to access and log onto the TX-UNPS web site.

https://txunps1.texasagriculture.gov/txunps/Splash.aspx

Tip: Save the link to your favorites list or create a shortcut to your desktop for quicker access.

|                         | By signing into TX-UNPS, you understand and consent to                                                                                            |
|-------------------------|----------------------------------------------------------------------------------------------------|
|                         | the following:<br>• Information in this system and documents submitted become                                                                     |
| Returning Users: Log On | public record and are subject to disclosure.                                                                                                    |
|                         | <ul> <li>Unauthorized use of Texas Department of Agriculture (TDA)<br/>information resources is prohibited and misuse is subject to</li> </ul>    |
| User ID:                | criminal prosecution. Except as otherwise provided by applicable                                                                                  |
|                         | privacy laws, there should be no expectation of privacy. Usage                                                                                    |
| Password:               | <ul> <li>may be subject to security testing and monitoring.</li> <li>You certify that all documents and information submitted</li> </ul>          |
|                         | physically and electronically are/will be true and correct in all                                                                                 |
| Forgot Your Password?   | respects.                                                                                                    |
|                         | <ul> <li>Assigned User ID and Password will not be snared with any<br/>other employees of your entity as this is considered a security</li> </ul> |
|                         | violation.                                                                                                    |
|                         | <ul> <li>With few exceptions, you have the right to request and be</li> </ul>                                                                     |
|                         | informed about the information that the TDA collects about you                                                                                    |

Step 1: Choose School Nutrition Program

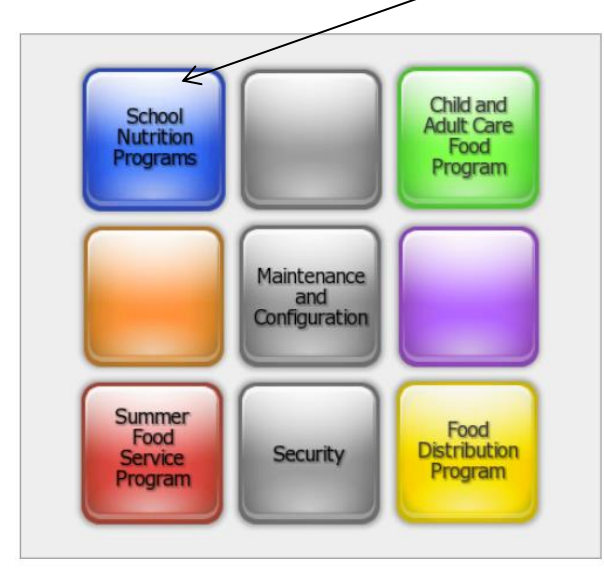

#### Step 2: Select the Compliance Menu

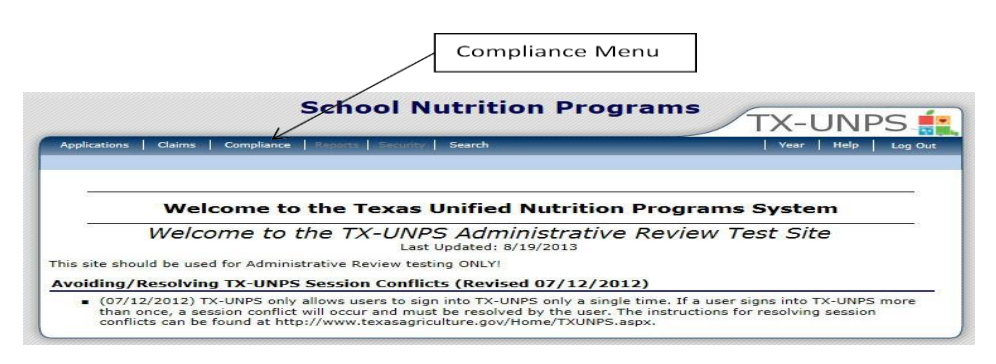

# Step 3: Select Procurement Review Tracking

|                                    |                                       |                     | 173  | $\sim$ 1 1 | . U   |
|------------------------------------|---------------------------------------|---------------------|------|------------|-------|
| Applications   Claims   Compliance | R_ports   Security   Search           | Programs            | Year | Help Lo    | g Out |
| Compliance >                       |                                       |                     |      |            |       |
| Item                               | Description                           |                     |      |            |       |
| Review Tracking                    | Functions for tracking reviews.       |                     |      |            |       |
| Historical Reviews                 | Functions for tracking historical CRE | Reviews.            |      |            |       |
| Procurement Review Tracking        | Functions for tracking procurement    | reviews.            |      |            |       |
| Procurement Review Bulk Scheduling | Functions for scheduling procureme    | nt reviews in bulk. |      |            |       |
|                                    |                                       |                     |      |            |       |
|                                    |                                       |                     |      |            |       |

#### Step 4: Click Details. Ensure you are in the right year. TX-UNPS will automatically select the current year.

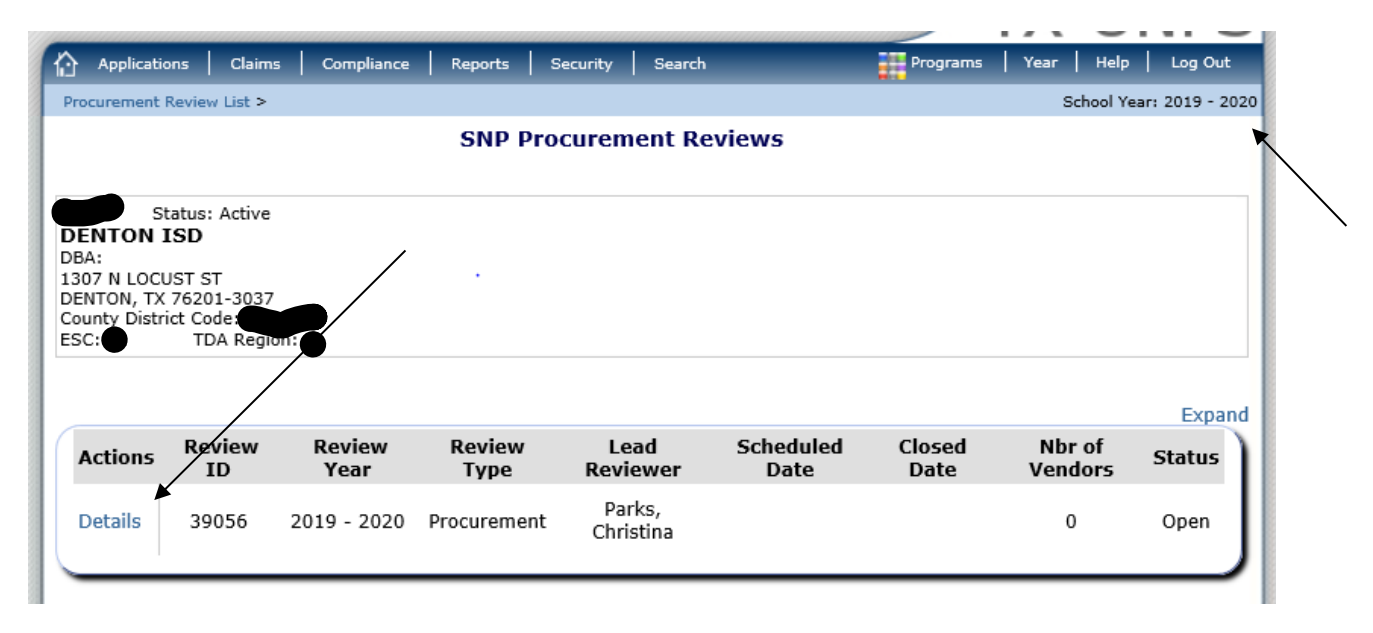

Step 5: The Procurement Review Dashboard will appear. In the Review Tools section, click details for SFA Procurement Table.

|                                                                                                    |                                                                                                    | CND D                                                                                                    | aulaura                                                  |                                                                                               | 11111             |
|----------------------------------------------------------------------------------------------------|----------------------------------------------------------------------------------------------------|----------------------------------------------------------------------------------------------------|----------------------------------------------------------|-----------------------------------------------------------------------------------------------|-------------------|
|                                                                                                    | р                                                                                                    | rocurement Re                                                                                                    | eviews<br>eview Dashboard                                |                                                                                               |                   |
| Status<br>DENTON ISD<br>DBA:<br>1307 N LOCUST<br>DENTON, TX 760<br>County District (<br>ESC: T                                                                                                    | ST<br>201-3037<br>Code: 061-901<br>DA Region:                                                                                                    |                                                                                                    | Orig                                                     | Review Year:<br>CAP Due Date:<br>Final Closed Date:<br>Entrance Date:<br>inal Submitted Date: | 2019 - 2020       |
| Review Progre                                                                                                    | ss                                                                                                    |                                                                                                    |                                                          |                                                                                               |                   |
| Sched                                                                                                    | uled                                                                                                    | On-site                                                                                                    | CAD                                                      | Closed                                                                                        | 1                 |
|                                                                                                    |                                                                                                    |                                                                                                    | -0                                                       | -0                                                                                            | 0                 |
|                                                                                                    |                                                                                                    |                                                                                                    |                                                          |                                                                                               |                   |
| Review Details<br>Review Type:<br>Review Form S                                                                                                    | Procurement<br>Set: Procurement Rev                                                                                                    | Lead Re<br>iew v1                                                                                                    | viewer: Parks, Christi                                   | ina Review<br>Status:                                                                         | ID: 39056<br>Open |
| Review Details<br>Review Type:<br>Review Form S<br>Review Tools                                                                                                    | Procurement<br>Set: Procurement Rev                                                                                                    | Lead Re<br>iew v1                                                                                                    | viewer: Parks, Christi                                   | ina Review<br>Status:                                                                         | ID: 39056<br>Open |
| Review Details<br>Review Type:<br>Review Form S<br>Review Tools<br>Action                                                                                                    | Procurement<br>Set: Procurement Rev<br>Description                                                                                                    | Lead Re<br>iew v1                                                                                                    | viewer: Parks, Christi                                   | ina Review<br>Status:                                                                         | ID: 39056<br>Open |
| Review Details<br>Review Type:<br>Review Form S<br>Review Tools<br>Action<br>View   Modify                                                                                                    | Procurement<br>Procurement Rev<br>Description<br>Review Information                                                                                                    | Lead Re<br>iew v1                                                                                                    | viewer: Parks, Christi                                   | ina Review<br>Status:                                                                         | ID: 39056<br>Open |
| Review Details<br>Review Type:<br>Review Form S<br>Review Tools<br>Action<br>View   Modify<br>View   Modify                                                                                                    | Procurement<br>Procurement Rev<br>Procurement Rev<br>Description<br>Review Information<br>Contraction Entity Co                                                                                                    | Lead Re<br>iew v1                                                                                                    | viewer: Parks, Christi                                   | ina Review<br>Status:                                                                         | ID: 39056<br>Open |
| Review Details<br>Review Type:<br>Review Form S<br>Review Tools<br>Action<br>View   Modify<br>View L Modify<br>Detail                                                                                                    | Procurement<br>Procurement Rev<br>Description<br>Review Information<br>Contracting Entity Cr<br>SFA Procurement Ta                                                                                                    | Lead Re<br>iew v1                                                                                                    | viewer: Parks, Christi<br>Vendors: (0)                   | ina Review<br>Status:                                                                         | ID: 39056<br>Open |
| Review Details<br>Review Type:<br>Review Form S<br>Review Tools<br>Action<br>View   Modify<br>View   Modify<br>Detail<br>Detail                                                                                                    | Procurement<br>Procurement Rev<br>Description<br>Review Information<br>Contracting Entity Cr<br>SFA Procurement Tal<br>Review Forms V                                                                                                    | Lead Re<br>iew v1                                                                                                    | Viewer: Parks, Christi<br>Vendors: (0)<br>or Review: (0) | ina Review<br>Status:                                                                         | ID: 39056<br>Open |
| Review Details Review Type: Review Form S Review Tools Action View   Modify View   Modify Detail Detail Detail View   Modify View   Modify View   View   Vie | Procurement<br>Procurement Rev<br>Procurement Rev<br>Description<br>Review Information<br>Contracting Entity Cr<br>SFA Procurement Tal<br>Review Forms<br>V<br>Corrective Action Do<br>Descrimentation (C)                                                                                                    | Lead Re<br>iew v1                                                                                                    | Viewer: Parks, Christi<br>Vendors: (0)<br>or Review: (0) | ina Review<br>Status:                                                                         | ID: 39056<br>Open |
| Review Details<br>Review Type:<br>Review Form S<br>Review Tools<br>Action<br>View   Modify<br>Detail<br>Detail<br>View   Modify<br>View   Modify<br>View   Modify                                                                                                    | Procurement<br>et: Procurement Rev<br>Description<br>Review Information<br>Contracting Entity Cr<br>SFA Procurement Tal<br>Review Forms<br>V<br>Corrective Action Do<br>Recommendation (0)                                                                                                    | Lead Re<br>iew v1                                                                                                    | viewer: Parks, Christi<br>Vendors: (0)<br>or Review: (0) | ina Review<br>Status:                                                                         | ID: 39056<br>Open |
| Review Details<br>Review Type:<br>Review Form S<br>Review Tools<br>Action<br>View   Modify<br>View   Modify<br>View   Modify<br>View   Modify<br>View   Modify<br>View   Modify                                                                                                    | Procurement<br>ieit: Procurement Rev<br>Description<br>Review Information<br>Contraction Entity CC<br>SFA Procurement Tal<br>Review Forms Vo<br>Corrective Action Do<br>Recommendation (0)<br>Commendations (0)                                                                                                    | Lead Re<br>iew v1<br>Lead Re<br>antact Information.<br>ble Staff: (0)<br>endors Selected f<br>cuments (0)                                                           | viewer: Parks, Christi<br>Vendors: (0)<br>or Review: (0) | ina Review<br>Status:                                                                         | ID: 39056<br>Open |
| Review Details<br>Review Type:<br>Review Form 5<br>Action<br>View   Modify<br>View   Modify<br>View   Modify<br>View   Modify<br>View   Modify<br>View   Modify                                                                                                    | Procurement<br>ieit: Procurement Rev<br>Description<br>Review Information<br>Contracting Entity Cr<br>SFA Procurement Tal<br>Review Forms V<br>Corrective Action Do<br>Recommendation (0)<br>Commendations (0)<br>Technical Assistance<br>Notes to Contracting                                                                                                    | Lead Re<br>iew v1<br>Instact Information<br>ble Staff: (0)<br>endors Selected I<br>cuments (0)<br>)<br>(0)<br>Entity (0)                                            | viewer: Parks, Christi<br>Vendors: (0)<br>or Review: (0) | ina Review<br>Status:                                                                         | ID: 39056<br>Open |
| Review Details<br>Review Type:<br>Review Form 5<br>Action<br>View   Modify<br>Uew   Modify<br>View   Modify<br>View   Modify<br>View   Modify<br>View   Modify                                                                                                    | Procurement<br>Procurement Rev<br>Procurement Rev<br>Procurement Rev<br>Review Information<br>Contractino Entity Co<br>SFA Procurement Tal<br>Review Forms V<br>Corrective Action Do<br>Recommendation (0)<br>Commendations (0)<br>Technical Assistance<br>Notes to Contracting<br>State Agency Notes (                                                                   | Lead Re<br>iew v1<br>antact Information<br>ble Staff: (0)<br>endors Selected I<br>cuments (0)<br>)<br>(0)<br>Entity (0)<br>(0)                                      | viewer: Parks, Christi<br>Vendors: (0)<br>or Review: (0) | ina Review<br>Status:                                                                         | ID: 39056<br>Open |
| Review Details Review Type: Review Form S Review Form S Review Tools Action View   Modify View   Modify View   Mod | Procurement<br>ext: Procurement Rev<br>Procurement Rev<br>Procurement Rev<br>Procurement Rev<br>Procurement Tal<br>Review Information<br>Contracting Entity Cr<br>SFA Procurement Tal<br>Review Forms<br>V<br>Corrective Action Do<br>Recommendation (0)<br>Commendations (0)<br>Technical Assistance<br>Notes to Contracting<br>State Agency Notes<br>State Agency Notes | Lead Re<br>iew v1<br>Lead Re<br>satisfies to formation.<br>ble Staff: (0)<br>endors Selected I<br>cuments (0)<br>)<br>(0)<br>Entity (0)<br>(0)<br>(0)               | Viewer: Parks, Christi<br>Vendors: (0)<br>or Review: (0) | ina Review<br>Status:                                                                         | ID: 39056<br>Open |
| Review Details<br>Review Type:<br>Review Form S<br>Action<br>View   Modify<br>View   Modify<br>View   Modify<br>View   Modify<br>View   Modify<br>View   Modify<br>View   Modify<br>View   Modify<br>Detail<br>Detail                                                                                                    | Procurement<br>et: Procurement Rev<br>Procurement Rev<br>Procurement Rev<br>Review Information<br>Contracting Entity Cr<br>SFA Procurement Tal<br>Review Forms V<br>Corrective Action Do<br>Recommendation (0)<br>Technical Assistance<br>Notes to Contracting<br>State Agency Notes<br>State Agency Attach                                                               | Lead Re<br>iew v1<br>Lead Re<br>solution to formation.<br>ble Staff: (0)<br>endors Selected 1<br>cuments (0)<br>Entity (0)<br>(0)<br>Entity (0)<br>(0)<br>ments (0) | Viewer: Parks, Christi<br>Vendors: (0)<br>or Review: (0) | ina Review<br>Status:                                                                         | ID: 39056<br>Open |

## Step 6: Complete Procurement Table. See PPT training for additional information.

|                                                                                                    | B                                                                                                    | rocuromont Authority                                                                                                    | Edit                                                                                                    |
|----------------------------------------------------------------------------------------------------|----------------------------------------------------------------------------------------------------|----------------------------------------------------------------------------------------------------|----------------------------------------------------------------------------------------------------|
|                                                                                                    | 4                                                                                                    | rocurement Authority                                                                                                    | Edit                                                                                                    |
| Does your busines                                                                                                    | s office close for summer or ano                                                                                                    | ther extended period time not a                                                                                                    | associated with a holiday?                                                                                                    |
| If yes, what date r                                                                                                    | ange is your business office pers                                                                                                    | sonnel not available? From                                                                                                    | : То:                                                                                                    |
|                                                                                                    | Procu                                                                                                    | rement Authority Staff                                                                                                    |                                                                                                    |
| Add Staff                                                                                                    |                                                                                                    |                                                                                                    | Coun                                                                                                    |
| Action Name                                                                                                    | Position/Title                                                                                                    | Responsibili                                                                                                    | ties Contact Information                                                                                                    |
|                                                                                                    |                                                                                                    | No Staff Entered                                                                                                    |                                                                                                    |
|                                                                                                    |                                                                                                    |                                                                                                    |                                                                                                    |
|                                                                                                    | Small Pu                                                                                                    | rchase Threshold Informatio                                                                                                    | n Edit                                                                                                    |
|                                                                                                    |                                                                                                    |                                                                                                    |                                                                                                    |
| What is the small                                                                                                    | purchase threshold for the LEA/S                                                                                                    | FA?                                                                                                    | 50000                                                                                                    |
| What is the small (                                                                                                    | purchase threshold for the State,                                                                                                    | if applicable?                                                                                                    | 50000                                                                                                    |
|                                                                                                    |                                                                                                    |                                                                                                    |                                                                                                    |
|                                                                                                    |                                                                                                    |                                                                                                    |                                                                                                    |
| Gro<br>Did the SFA pay a<br>Purchasing Organi                                                                                                    | up Purchasing Organizations,<br>membership fee, join at no cost,<br>zation (GPO), Group Buying Orga                                            | Group Buying Organization<br>or otherwise enter into an agr<br>anization (GBO) or third party e                                                                         | s and Third Party Entities (Edit)<br>eement with a Group<br>intity?                                                                      |
| Gro<br>Did the SFA pay a<br>Purchasing Organi<br>If Yes, Provide Org                                                                                     | up Purchasing Organizations,<br>membership fee, join at no cost,<br>zation (GPO), Group Buying Orga<br>anization Name/Type                     | Group Buying Organization<br>or otherwise enter into an agr<br>anization (GBO) or third party e                                                                         | s and Third Party Entities Edit<br>eement with a Group<br>nitiy?                                                                         |
| Gro<br>Did the SFA pay a<br>Purchasing Organi<br>If Yes, Provide Org<br>Add                                                                              | up Purchasing Organizations,<br>membership fee, join at no cost,<br>zation (GPO), Group Buying Orga<br>anization Name/Type                     | Group Buying Organization<br>or otherwise enter into an agr<br>anization (GBO) or third party e                                                                         | s and Third Party Entities (Edit)<br>eement with a Group<br>intity?<br>Coun                                                              |
| Gro<br>Did the SFA pay a<br>Purchasing Organi<br>If Yes, Provide Org<br>Add<br>Action Organiza                                                           | up Purchasing Organizations,<br>membership fee, join at no cost,<br>zation (GPO), Group Buying Orga<br>anization Name/Type<br>tion Name        | Group Buying Organization<br>or otherwise enter into an agr<br>anization (GBO) or third party e                                                                         | s and Third Party Entities (Ci)<br>eement with a Group<br>nitiy?<br>Coun                                                                 |
| Gro<br>Did the SFA pay a<br>Purchasing Organi<br>If Yes, Provide Org<br>Add<br>Action Organiza                                                           | up Purchasing Organizations,<br>membership fee, join at no cost,<br>zation (GPO), Group Buying Orga<br>ianization Name/Type<br>tion Name<br>No | Group Buying Organization<br>or otherwise enter into an agr<br>nnization (GBO) or third party e<br>Organizations Entered                                                | s and Third Party Entities (Edit)<br>eement with a Group<br>nitity?<br>Coun                                                              |
| Gro<br>Did the SFA pay a<br>Purchasing Organi<br>If Yes, Provide Org<br>Add<br>Action Organiza                                                           | up Purchasing Organizations,<br>membership fee, join at no cost,<br>zation (GPO), Group Buying Orga<br>anization Name/Type<br>tion Name<br>No  | Group Buying Organization<br>or otherwise enter into an agr<br>anization (GBO) or third party e<br>Organizations Entered                                                | s and Third Party Entities (Edit)<br>eement with a Group<br>nitty?<br>Coun                                                               |
| Gro<br>Did the SFA pay a<br>Purchasing Organi<br>If Yes, Provide Org<br>Add<br>Action Organiza                                                           | up Purchasing Organizations,<br>membership fee, join at no cost,<br>zation (GPO), Group Buying Org<br>anization Name/Type<br>tion Name<br>No   | Group Buying Organization<br>or otherwise enter into an agr<br>nization (GBO) or third party e<br>Organizations Entered                                                 | s and Third Party Entities (Ci)<br>eement with a Group<br>ntity?<br>Coun<br>ation Type                                                   |
| Gro<br>Did the SFA pay a<br>Purchasing Organiz<br>If Yes, Provide Org<br>Add<br>Action Organiza                                                          | up Purchasing Organizations,<br>membership fee, join at no cost,<br>zation (GPO), Group Buying Org<br>anization Name/Type<br>tion Name<br>No   | Group Buying Organization<br>or otherwise enter into an agr<br>nnization (GBO) or third party e<br>Organiza-<br>o Organizations Entered<br>Vendors                      | s and Third Party Entities (Eii)<br>eement with a Group<br>ntity?<br>Coun                                                                |
| Gro<br>Did the SFA pay a<br>Purchasing Organi<br>If Yes, Provide Org<br>Add<br>Action Organiza                                                           | up Purchasing Organizations,<br>membership fee, join at no cost,<br>zation (GPO), Group Buying Orga<br>anization Name/Type<br>tion Name<br>No  | Group Buying Organization<br>or otherwise enter into an agr<br>nnization (GBO) or third party e<br>Organiza-<br>Organizations Entered<br>Vendors                        | s and Third Party Entities Edit<br>eement with a Group<br>ntity?<br>Coun<br>ation Type                                                   |
| Gro<br>Did the SFA pay a<br>Purchasing Organi<br>tf Yes, Provide Org<br>Add<br>Action Organiza<br>Type<br>Micro Purchases                                | up Purchasing Organizations,<br>membership fee, join at no cost,<br>zation (GPO), Group Buying Orga<br>anization Name/Type<br>tion Name<br>No  | Croup Buying Organization<br>or otherwise enter into an agr<br>nization (GBO) or third party e<br>Organizations Entered<br>Vendors<br>Vendors<br>0                      | eement with a Group<br>inity?<br>Coun<br>ation Type                                                                                      |
| Gro<br>Did the SFA pay a<br>Purchasing Organi<br>If Yes, Provide Org<br>Add<br>Action Organiza<br>Type<br>Micro Purchases<br>Small Purchases             | up Purchasing Organizations,<br>membership fee, join at no cost,<br>zation (GPO), Group Buying Org<br>anization Name/Type<br>tion Name<br>No   | Croup Buying Organization or otherwise enter into an agr nization (GBO) or third party e Organizations Entered Vendors Vendor Count 0 0                                 | s and Third Party Entities  eement with a Group nitiy? Coun tion Type # Selected for Review 0 0 0                                        |
| Gro<br>Did the SFA pay a<br>Purchasing Organi<br>If Yes, Provide Org<br>Add<br>Action Organiza<br>Action Organiza<br>Small Purchases<br>Small Purchases  | up Purchasing Organizations,<br>membership fee, join at no cost,<br>zation (GPO), Group Buying Orgi<br>anization Name/Type<br>tion Name<br>No  | Group Buying Organization or otherwise enter into an agr nization (GBO) or third party e Organizations Entered Vendors Vendors 0 0 0 0 0 0 0 0 0 0 0 0 0 0 0 0 0 0 0    | s and Third Party Entities Elife<br>eement with a Group<br>nitiy?<br>Coun<br>ation Type<br># Selected for Review<br>0<br>0<br>0          |
| Gro<br>Did the SFA pay a<br>Purchasing Organi<br>If Yes, Provide Org<br>Add<br>Action Organiza<br>Micro Purchases<br>Small Purchases<br>Formal Contracts | up Purchasing Organizations,<br>membership fee, join at no cost,<br>zation (GPO), Group Buying Orga<br>anization Name/Type<br>tion Name<br>No  | Croup Buying Organization<br>or otherwise enter into an agr<br>anization (GBO) or third party e<br>Organizations Entered<br>Vendors<br>Vendor Count<br>0<br>0<br>0<br>0 | s and Third Party Entities Edit eement with a Group nitity? Coun ation Type  # Selected for Review 0 0 0 0 0 0 0 0 0 0 0 0 0 0 0 0 0 0 0 |

## *Step 7: Upload the following documents into the Review Attachments. Click Details. Click Add Attachments.*

- a. Written Procurement Procedures
- b. Code of Conduct
- c. General Ledger

#### d. Vendor Paid List

| Action        | Description                                                  |
|---------------|--------------------------------------------------------------|
| View   Modify | Review Information                                           |
| View   Modify | Contracting Entity Contact Information                       |
| Detail        | Contracting Entity Procurement Table Staff: (0) Vendors: (0) |
| Detail        | Review Forms Vendors Selected for Review: (0)                |
| View   Modify | Corrective Action Documents (0)                              |
| View   Modify | Recommendations (0)                                          |
| View   Modify | Commendations (0)                                            |
| View   Modify | Technical Assistance (0)                                     |
| View   Modify | Notes to Contracting Entity (0)                              |
| View   Modify | State Agency Notes (0)                                       |
| Detail        | Review Attachments (0)                                       |
| Detail        | State Agency Attachments (0)                                 |

< Back

| Attachments          |         |                     |      |      | ١    |                    |
|----------------------|---------|---------------------|------|------|------|--------------------|
| Action Fi            | le Name | Description         | Date | User |      |                    |
|                      | 1       | No data to display. |      |      |      |                    |
| Total Attachments: 0 |         |                     |      |      | ] [] |                    |
|                      |         |                     |      |      |      |                    |
|                      | <       | Back Add Attachment |      |      |      | <br>Add Attachment |

## Step 8: Click Browse to open a search window for your computer.

| Attack | hment Detail  |             |        |
|--------|---------------|-------------|--------|
| 1. Fil | le To Attach: | Browse      | Browse |
| 2. De  | escription:   | ^ L         |        |
|        |               | -           |        |
|        |               |             |        |
| I      |               | Save Cancel |        |
|        |               |             |        |

Once the browser window appears, search for the document on your computer you want to attach. Find the document, double click it to attach and upload into TX-UNPS. You will see the file name appear in the File to Attach cell. Please add a brief description of the file attached in the description cell. Once you have completed attaching your document, click Save.

If you accidentally attach the wrong file, click the Browse button again. Search for the desired file and attach. The new attachment will over-write the previous document you attached.

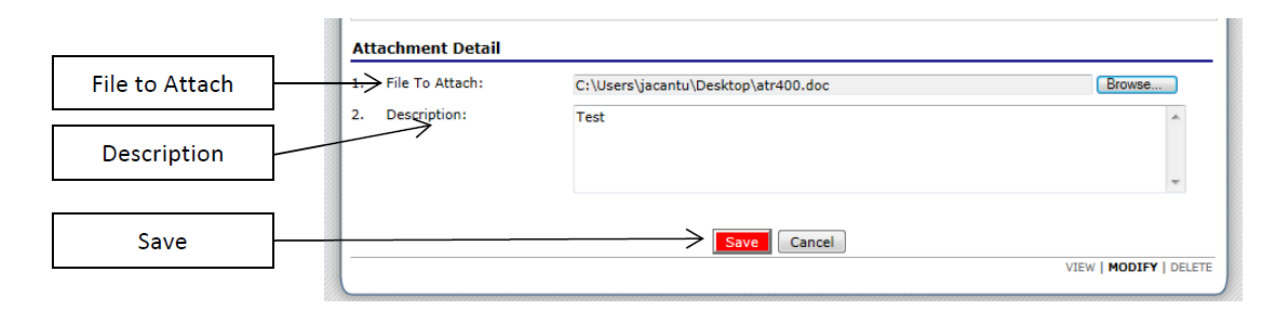

Once completed, click Save, click finish. If you must go back to previous attachment to make a change, click edit.

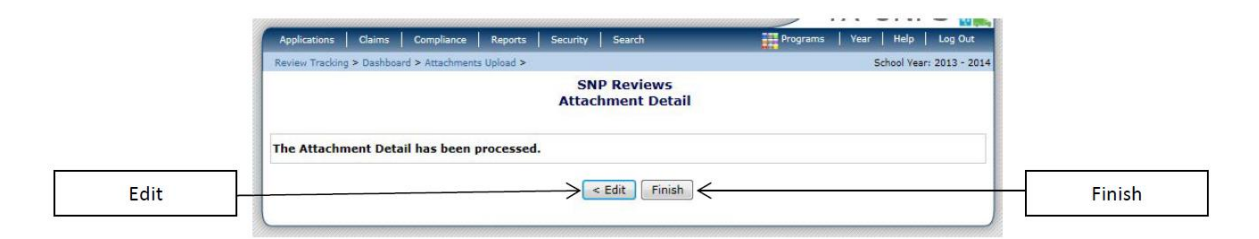

Once you have finished attaching your documents, you will return to your attachment list screen. You will be able to see the documents you have attached.

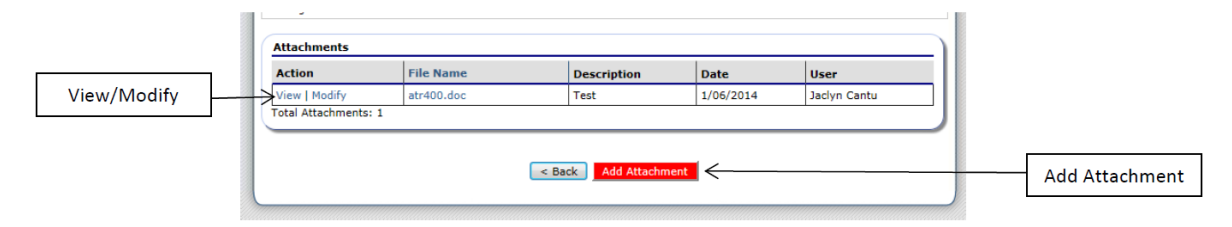

Once all applicable forms have been uploaded an administrative financial review specialist will review and contact you with any questions or clarifications on the procurement table and documents uploaded.